# How to Enroll in Programs

1. Go to the Renaissance Society website – <u>https://www.csus.edu/college/social-sciences-interdisciplinary-studies/renaissance-society/</u>

| Who is the Renaissance Society of Sacramento provides opportunities for participatory lifelong learning and community engagement for older adults. Our learning opportunities include seminars and other programs on widely varied subjects proposed and presented by our members.         We also are involved with Sac State in many helping ways to provide more learning opportunities, such as providing scholarships or volunteering for many Sac State departments.         We have a wide variety of programs, five days a week. For the Fall 2022 semester, programs on Fridays; some will be on the Sac State campus on Fridays; some will be in-person only, while others will be a combination of in-person and Zoom.         Online Registration         The Fall Catalog | Interested? Get Info Here!<br>The Fab Fell 2022 Cetalog:<br>Memberships for 2022-2023 Now Open!<br>Mrtual Parking Permits<br>Seminar Basics and Rendezvous<br>FAQs & Histony<br>Our Board & Governance<br>Watch the Annual Meeting!<br>Learn. Connect. Share.<br>Summer, Forum and Other Recordings<br>Online Learning Resources<br>Get Involved: Donate. Volunteer.<br>Cool Campus Tree Map res |
|----------------------------------------------------------------------------------------------------|----------------------------------------------------------------------------------------------------|
|                                                                                                    |                                                                                                    |

2. Click on Link to Online Registration

| Click on: | Link to Online<br>Who is the Renaissance Society?                                                                                 |                                    |
|-----------|----------------------------------------------------------------------------------------------------|------------------------------------|
| Seminar K | C Sport Control amento provides                                                                                                   | Interested? Get Info Here!         |
|           | learning opportunities include seminars and other<br>programs in widely varied subjects proposed and<br>presented the run members | The Fab Fall 2022 Catalog*         |
|           | We also are in olved with Sac State in many helping<br>ways to provid, more learning opportunities, such as                       | Virtual Parking Permits            |
|           | providing scholarships or volunteering for many Sac<br>State departmen <mark>s</mark> .                                           | FAQs & History                     |
|           | We have a wide valety of programs, five days a week. For the fall 2022 semester, programs on Zoom                                 | Our Board & Governance             |
|           | will be offered Mond ys through Thursdays. Other<br>programs will be on the Sac State campus on Fridays;                          | Watch the Annual Meeting           |
|           | some will be in-person only, while others will be a<br>combination of in-person and Zoom.                                         | Summer, Forum and Other Recordings |
|           | Online Registration                                                                                                    | Online Learning Resources          |
|           |                                                                                                    | Get Involved: Donate. Volunteer.   |
|           | The Fall Catalog                                                                                                    | Cool Campus Tree Map 90F           |
|           | Get the July-August Recorder                                                                                                    |                                    |

### 3. Click on Sign in.

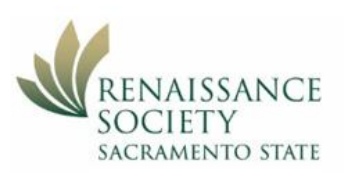

#### The Renaissance Society - Member Home

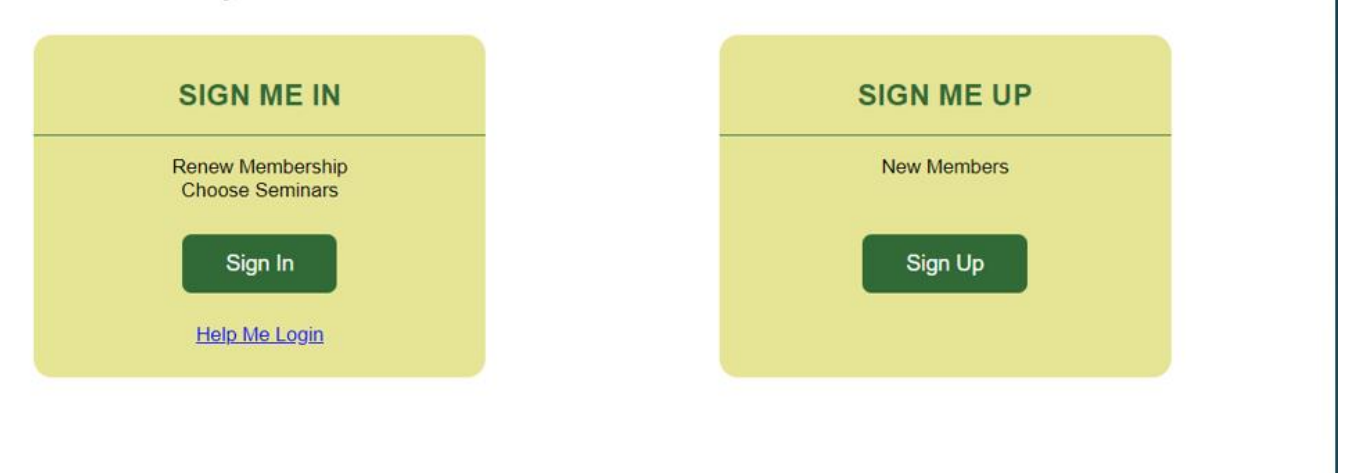

Powered by CCE@SacState

## 4. Sign in using your last name and Renaissance ID number.

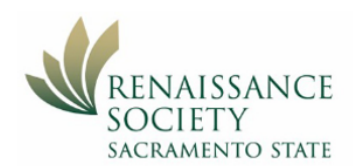

Look up member id Renaissance Society Home

Login as admin

Login

Look up member id Renaissance Society Home

#### The Renaissance Society - Member Home

| Member Login                               |       |
|--------------------------------------------|-------|
| Please Login using your last name and id.  |       |
| Make sure your member id starts with "RS". |       |
| * Last Name:                               | Hendy |
| ∗ Member ID:                               | ••••• |
| Log In                                     |       |

### 5. Click on Add Program.

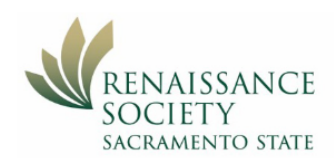

Log Out Renaissance Society Home

#### The Renaissance Society - Member Home

Jeff Hendy,

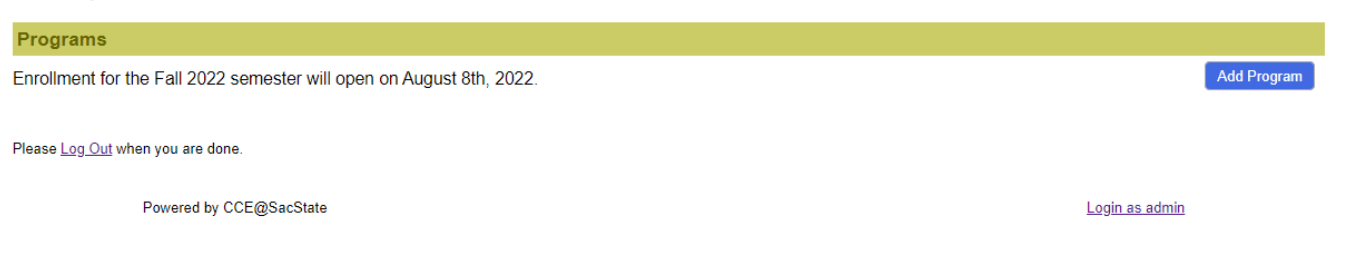

# 6. Programs are listed by Group, in date and time order. You may use the Search box to find a specific program

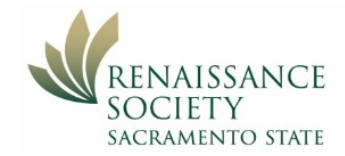

Log Out Member Home Renaissance Society Home

Return to Member Home

#### The Renaissance Society - Member Home

Jeff Hendy,

 Programs

 Search the catalog:

 Search

 Show All

| Community Presentations                                              |                                           |                     |          |                               |        |
|----------------------------------------------------------------------|-------------------------------------------|---------------------|----------|-------------------------------|--------|
| Program                                                              | Date(s)                                   | Times               | Location | Lead(s)                       | Status |
| A Cook's Tour of Sacramento Neighborhoods and Beyond                 | 9/6/2022 - 12/2/2022 (Year-round, varies) | 6:30 PM - 8:30 PM   |          | Maryellen Burns, Dan<br>Cross | Enroll |
| Support and Services for Sacramento Seniors                          | 9/21/2022 (Wednesday)                     | 11:00 AM - 12:00 PM |          | Kathy Hart, Danny Lee         | Enroll |
| Bits and Pieces: Beginner-Friendly Watercolor Fall Floral<br>Doodles | 9/28/2022 (Wednesday)                     | 11:00 AM - 12:00 PM |          | Kathy Hart                    | Enroll |
| Bits and Pieces: Beginner-Friendly Watercolor Pumpkin Doodles        | 10/19/2022 (Wednesday)                    | 11:00 AM - 12:00 PM |          | Kathy Hart                    | Enroll |
| Bits and Pieces: Beginner-Friendly Watercolor Holiday<br>Doodles     | 11/16/2022 (Wednesday)                    | 11:00 AM - 12:00 PM |          | Kathy Hart                    | Enroll |

Monday Big History Series

| Program                                    | Date(s)            | Times               | Location | Lead(s)                         | Status |
|--------------------------------------------|--------------------|---------------------|----------|---------------------------------|--------|
| Paradigm Shifts, Global Expansion          | 9/12/2022 (Monday) | 10:00 AM - 11:30 AM | N        | Ranny Eckstrom                  | Enroll |
| The History of Pandemics: A Paradigm Shift | 9/19/2022 (Monday) | 10:00 AM - 11:30 AM | И        | Guenter Risse, Bonnita<br>Wirth | Enroll |

7. When you click the **Enroll** button it will take you to the group page where you can select the program or programs you want. Each group will say whether you can enroll in multiple programs in that group, or only one.

| RENAISSANCE<br>SOCIETY<br>SACRAMENTO STATE          |                                                                                                    | Log-Out<br>Member Home<br>Renaissance Society Home |
|-----------------------------------------------------|----------------------------------------------------------------------------------------------------|----------------------------------------------------|
| The Renaissance Society - Mer                       | nber Home                                                                                                    |                                                    |
| Jeff Hendy,                                         |                                                                                                    |                                                    |
| Programs                                            |                                                                                                    | Return to Member Home                              |
| IMPORTA                                             | NT NOTE: You are not registered until you click the Submit button at the bottom of the form.                                                                                                    |                                                    |
| <ul> <li>Select or change your seminars:</li> </ul> | Community Presentations                                                                                                    |                                                    |
|                                                     | You may enroll in as many programs as you wish in this group.                                                                                                    |                                                    |
|                                                     | A Cook's Tour of Sacramento Neighborhoods and Beyond 9/06/22.6.30 PM - 12/02/22 8:30 PM (Year-ound, varies) Maryellen Burns, Dan Cross We'll explore our region's neighborhoods – East Sacramento, Curtis Park, Broadway, Poverty Ridge, Midtown, Oak Park, Fair Oaks, Carmichael, Little Saigon, the Delta, foothills and all the places and spaces in between. We'll meet up for a brief walk or talk to bring the neighborhood to life and explore it's carlinetization and fauna, cultural scene, and historical significance. We'll stop for bites or a sit-down meal, libation or performance. Days, dates, and times vary. Important Note: The first virtual meeting for the Fail semester will take place on Zoom on September 6 at 6.30 pm. | ŝ,                                                 |
|                                                     | Support and Services for Sacramento Seniors<br>9/21/22 11:00 AM - 9/21/22 12:00 PM (Wednesday)<br>Kathy Hart, Dany Lee<br>A Caring Community Senior Services (ACC) is a local non-profit organization dedicated to<br>promoting the general welfare and enhancing the quality of life for our community by<br>identifying, developing, and providing culturally sensitive health and social services for olde<br>adults.                                                                                                    | ſ                                                  |
|                                                     | Bits and Pieces: Beginner-Friendly Watercolor Fall Floral Doodles<br>9/28/22 11:00 AM - 9/28/22 12:00 PM (Wednesday)<br>Kathy Hart<br>Join Kathy Hart for a one-hour, beginner-friendly watercolor classes to learn how to create<br>something beautiful while having time. Each session is a separate program. These events w<br>be open to the public to promote the Renaissance Society and give back to our community.                                                                                                    | 111<br>·                                           |

8. Click Submit button, then the Return to Member Home button.

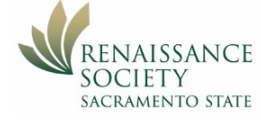

Log Out Renaissance Society Home

#### The Renaissance Society - Member Home

| Jeff Hendy,                        |                                                         |                      |          |             |               |                       |
|------------------------------------|---------------------------------------------------------|----------------------|----------|-------------|---------------|-----------------------|
| Programs                           |                                                         |                      |          |             |               |                       |
| Your have selected the following u | pcoming programs. To add more programs, click on the "A | Add Program" button. |          | Add         | d Program 🛛 E | Email My Program List |
| Program                            | Date(s)                                                 | Times                | Location | Lead(s)     | Status        |                       |
| Digital Photography                | 9/06/2022 - 11/15/2022 (Tuesday)                        | 10:00 AM - 12:00 PM  |          | Jane Steele | Enrolled      | Change                |

Please Log Out when you are done.

9. Repeat as necessary to complete your selection. The **Member Home Page** now lists the programs that you have chosen. Listed by date and time.

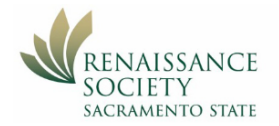

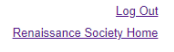

#### The Renaissance Society - Member Home

| Jeff Hendy,                                                                             |                                  |                     |                          |                     |                      |
|-----------------------------------------------------------------------------------------|----------------------------------|---------------------|--------------------------|---------------------|----------------------|
| Programs                                                                                |                                  |                     |                          |                     |                      |
| Your have selected the following upcoming programs. To add more programs, click         | k on the "Add Program" button.   |                     |                          | Add Program Er      | nail My Program List |
| Program                                                                                 | Date(s)                          | Times               | Location                 | Lead(s)             | Status               |
| Digital Photography                                                                     | 9/06/2022 - 11/15/2022 (Tuesday) | 10:00 AM - 12:00 PM |                          | Jane Steele         | Enrolled Change      |
| The 2022 US Supreme Court at Work.                                                      | 9/09/2022 - 9/23/2022 (Friday)   | 10:00 AM - 11:30 AM | Tahoe Hall (TAH)<br>1007 | Wolfgang Hoppe      | Enrolled Change      |
| Stoic Insights: Ancient Wisdom for Resilience, Calmness, and Strength                   | 9/09/2022 - 9/23/2022 (Friday)   | 1:00 PM - 2:30 PM   | Alpine Hall (ALP)<br>236 | <u>lvy Hendy</u>    | Enrolled Change      |
| Climate Change Impacts on the California Coast and Ocean: How can we solve this crisis? | 9/20/2022 (Tuesday)              | 2:00 PM - 3:30 PM   |                          | Tom Suchanek        | Enrolled Change      |
| Street Art                                                                              | 9/27/2022 (Tuesday)              | 2:00 PM - 3:30 PM   |                          | Ann Rewell          | Enrolled Change      |
| Take Your Garden into the Future                                                        | 10/07/2022 (Friday)              | 10:00 AM - 11:30 AM | Eureka Hall (EUR)<br>107 | Mary Jane Sutliff   | Enrolled Change      |
| A Guided Tour of the University Arboretum                                               | 10/21/2022 (Friday)              | 11:30 AM - 12:15 PM | University Arboretur     | n Donna Eash        | Enrolled Change      |
| The Life and Art of John James Audubon                                                  | 11/04/2022 (Friday)              | 10:00 AM - 11:30 AM | Eureka Hall (EUR)<br>107 | Theodore<br>Goodwin | Enrolled Change      |
| Jekyll Island: The Millionair's Club                                                    | 12/02/2022 (Friday)              | 10:00 AM - 11:30 AM | Eureka Hall (EUR)<br>107 | Beth Mann           | Enrolled Change      |

Please Log Out when you are done

10.You will receive an email listing your chosen programs, including the Zoom link for each one. Take great care of this email. Save it where you find it! If you change your selection, you will receive a new email. If you should lose it, go back to the Member Home Page, and click the Email My Program List button. Here's the email sent to me listing the programs I have enrolled in:

| R | Renaissance Society                                                                                   | 3:53 PM (O minutes ago) | ☆ | 4 | : |
|---|----------------------------------------------------------------------------------------------------|-------------------------|---|---|---|
|   | The Renaissance Society of CSUS - Membership Application (2022-23): Seminar Selections for Jeff Hendy |                         |   |   |   |
|   | Below is a list of your current and upcoming seminars. Please save this email for future reference.   |                         |   |   |   |
|   | Digital Photography                                                                                   |                         |   |   |   |
|   | 09/06/2022 - 11/15/2022 (Tuesday), 10:00 AM - 12:00 PM                                                |                         |   |   |   |
|   | (Meeting Link: https://csus.zoom.us//87152827095?pwd=RlphQ2Qvcy9oU3QzZFIWS21ta0hMUT09)                |                         |   |   |   |
|   | Seminar Lead(s): Jane Steele (jas200@mycci net)                                                       |                         |   |   |   |
|   | Your Status: Enrolled                                                                                 |                         |   |   |   |
|   | The 2022 US Supreme Court at Work.                                                                    |                         |   |   |   |
|   | 09/09/2022 - 09/23/2022 (Friday), 10:00 AM - 11:30 AM                                                 |                         |   |   |   |
|   | Tahoe Hall (TAH) 1007                                                                                 |                         |   |   |   |
|   | Seminar Lead(s): Wolfgang Hoppe (babuwolf3@gmail.com)                                                 |                         |   |   |   |
|   | Your Status: Enrolled                                                                                 |                         |   |   |   |
|   | Stoic Insights: Ancient Wisdom for Resilience, Calmness, and Strength                                 |                         |   |   |   |
|   | 09/09/2022 - 09/23/2022 (Friday), 1:00 PM - 2:30 PM                                                   |                         |   |   |   |
|   | Alpine Hall (ALP) 236                                                                                 |                         |   |   |   |
|   | Seminar Lead(s): <u>lvy.Hendy.(lvytalk@sbcglobal.net)</u>                                             |                         |   |   |   |
|   | Your Status: Enrolled                                                                                 |                         |   |   |   |
|   | Climate Change Impacts on the California Coast and Ocean: How can we solve this crisis?               |                         |   |   |   |
|   | 09/20/2022 (Tuesday), 2:00 PM - 3:30 PM                                                               |                         |   |   |   |
|   | (Meeting Link: https://csus.zoom.us/i/883707632672pwd=QjRhTVJESExVc25FBjRsYUJHaSttZz09)               |                         |   |   |   |
|   | Seminar Lead(s): Tom Suchanek                                                                         |                         |   |   |   |
|   | Your Status: Enrolled                                                                                 |                         |   |   |   |
|   | Street Art                                                                                            |                         |   |   |   |
|   | 09/27/2022 (Tuesday), 2:00 PM - 3:30 PM                                                               |                         |   |   |   |
|   | (Meeting Link: https://csus.zoom.us//883707632672pwd=QjRhTVJFSExVc25FBjRsYUJHaSttZz09)                |                         |   |   |   |
|   | Seminar Lead(s): Ann Rewell                                                                           |                         |   |   |   |
|   | Your Status Enrolled                                                                                  |                         |   |   |   |

Jeff Hendy

August 7, 2022